## 部材符号ごとの最大検定値を確認したい。

断面算定及び終局検定を行った際に、弱点となる部材や、耐力に余裕がある断面の確認など、部材断面ごとの最大検定値を抑えておきたい場合があります。RESP-Dでは検定の計算を行った後に各階の部材符号ごとの最大検定値を確認することができます。

## 【ステップ】

- 1. 断面算定もしくは終局検定を実施します。
- 2. データ変換出力により CSV ファイルとして部材符号ごとの検定結果を 出力します。
- 3. 結果を確認します。

1 断面算定もしくは終局検定を実施します。

「計算・出力」->「計算実行」にて、断面算定もしくは終局検定を選択 します。(各解析に必要となる応力解析や増分解析については自動で選択さ れます。)

| 計算処理                   | ×         |  |  |
|------------------------|-----------|--|--|
| 解析処理                   |           |  |  |
| 📄 架構認識処理               | 未処理       |  |  |
| 📄 準備計算 (荷重、剛性等)        | 未処理       |  |  |
| □ 応力解析                 | 未処理       |  |  |
| ☑ 断面算定                 | 未処理       |  |  |
| □ 増分解析                 | 未処理       |  |  |
| ☑ 終局検定                 | 未処理       |  |  |
| □ 杭モデル解析               | 未処理       |  |  |
| 質点系振動解析 (固有値解析・振動解析)   | 未処理       |  |  |
| □ 固有値解析                | 未処理       |  |  |
| □ 応答解析                 | 未処理       |  |  |
| 📄 立体振動解析 (固有値解析・振動解析)  | 未処理       |  |  |
| □ 固有値解析                | 未処理       |  |  |
| □ 応答解析                 | 未処理       |  |  |
| ※時刻歴や履歴系の出力指定は、振動解析実行前 | 前に行って下さい。 |  |  |
| 図化処理実行  常に再計算する        |           |  |  |
| 実行状況                   |           |  |  |
| メッセージ                  |           |  |  |
| 処理                     |           |  |  |
| 全体                     | Stop      |  |  |
| Run Print              | Close     |  |  |

 $\mathbf{2}$ 

## データ変換出力により CSV ファイルとして部材符号ごとの検定結果を 出力します。

「ファイル」->「データ変換出力」->「CSV 出力」を選択します。

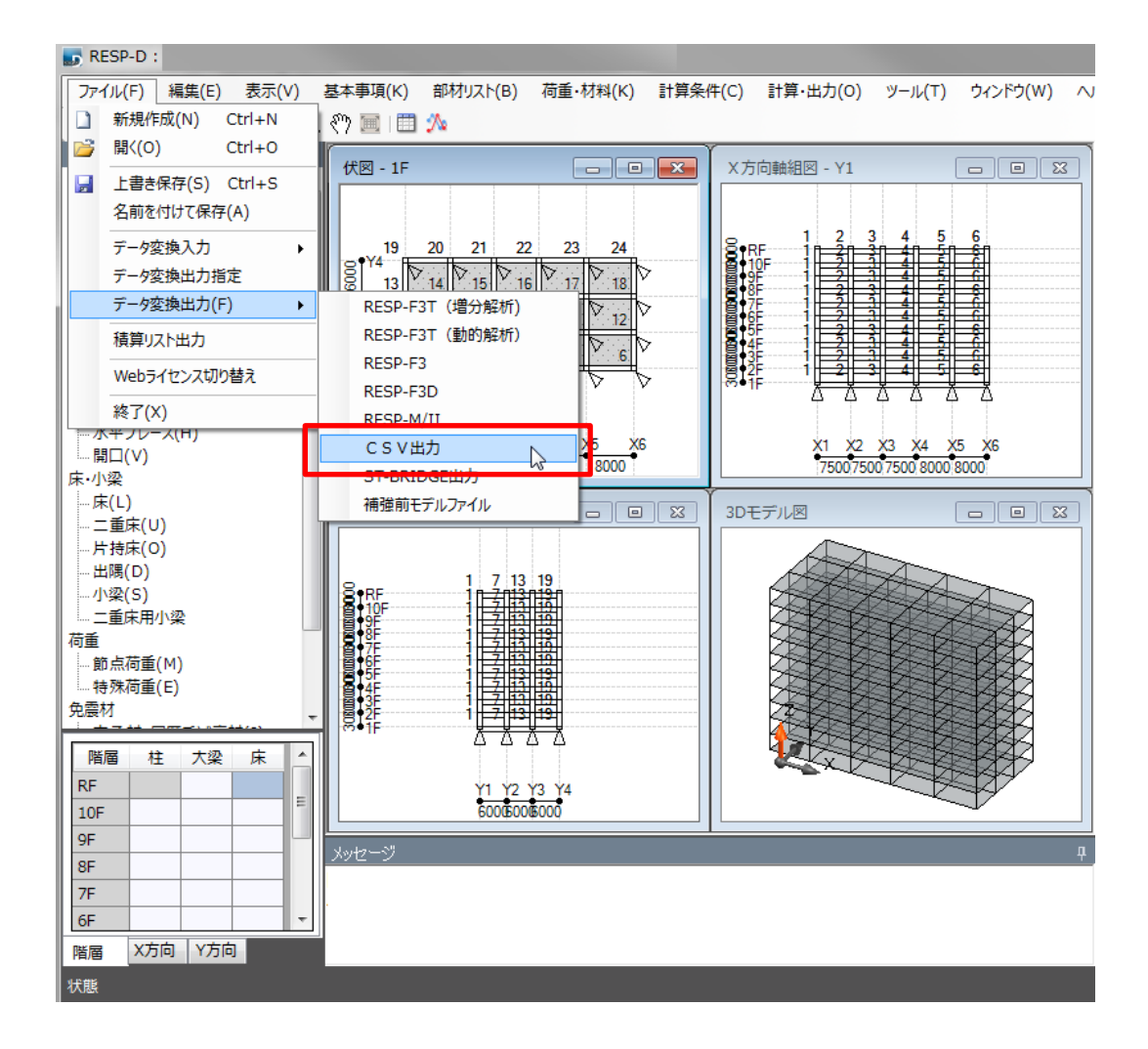

「CSV 出力」ダイアログの「断面検定情報 → 断面検定結果(符号ごと)」 もしくは「終局検定情報 → 終局検定結果(符号ごと)」を選択します。 その後、出力される CSV ファイルの保存先を指定し、保存することで CSV フ ァイルを出力することが出来ます。

| CSV出力                                                                                                    | J |
|----------------------------------------------------------------------------------------------------|---|
| <ul> <li>●…● 断面情報出力</li> <li>●…● 断面性能出力</li> <li>●…● 非線形性能出力</li> <li>●…● 配置情報出力</li> </ul>                                          |   |
| <ul> <li>●…● 準備計算</li> <li>●…● 解析結果</li> <li>●…● 断面検定情報</li> <li>●…● 断面検定応力</li> <li>●…● 断面検定結果</li> <li>●…● 断面検定結果(符号ごと)</li> </ul> | = |
| <ul> <li>■ ····································</li></ul>                                                                            |   |
| <ul> <li>●··· ● 終局検定結果</li> <li>●··· ● 終局検定結果(符号ごと)</li> <li>●··· ● 終局検定表</li> </ul>                                                 | ł |
| <ul> <li>● ● ● ● ● ● ● ● ● ● ● ● ● ● ● ● ● ● ●</li></ul>                                                                             | - |

4

3 結果を確認します。

柱と梁の両方を選択した場合、柱、梁の順に各階について符号 ごとの最大検定値が出力されます。

|                                                                                                    |        |         |                  |        |           | [          |                   |       |            |      |
|----------------------------------------------------------------------------------------------------|--------|---------|------------------|--------|-----------|------------|-------------------|-------|------------|------|
| X≣                                                                                                    | 5-     | ⊘       |                  | 符号ごとの  | 検定値_15.cs | sv - Excel |                   | ?     | <u>↑</u> – |      |
| יד                                                                                                    | イル ホーム | 挿入 ページ  | レイア 数式           | データ 校閲 | 表示 開発     | アドイン Doci  | uWork ∮ <i>−⊥</i> | 断面算定  |            | 0    |
| MS Pゴシック     11     三     三     6     2     2     4     4     4       貼り付け     ●     ●     ●     ●     ●     ●     ●     ●     ●     ●     ●     ●     ●     ●     ●     ●     ●     ●     ●     ●     ●     ●     ●     ●     ●     ●     ●     ●     ●     ●     ●     ●     ●     ●     ●     ●     ●     ●     ●     ●     ●     ●     ●     ●     ●     ●     ●     ●     ●     ●     ●     ●     ●     ●     ●     ●     ●     ●     ●     ●     ●     ●     ●     ●     ●     ●     ●     ●     ●     ●     ●     ●     ●     ●     ●     ●     ●     ●     ●     ●     ●     ●     ●     ●     ●     ●     ●     ●     ●     ●     ●     ●     ●     ●     ●     ●     ●     ●     ●     ●     ●     ●     ●     ●     ●     ●     ●     ●     ●     ●     ●     ●     ●     ●     ●     ●     ●     ●     ●     ●     ●     ●     ● |        |         |                  |        |           |            |                   |       | ~          |      |
| B2                                                                                                    | 2 -    | ÷ * *   | $\checkmark f_x$ |        |           |            |                   |       |            | ¥    |
|                                                                                                    | A      | В       | С                | D      | Е         | F          | G                 | н     | I          |      |
| 1                                                                                                    |        |         |                  |        |           |            |                   |       |            |      |
| 2                                                                                                    | ▲*断面検定 | 副結果(符号) | <u>1と)</u>       |        |           |            |                   |       |            |      |
| 4                                                                                                    | 1主     | 符号      | 柱脚⋉方向            | 柱脚Y方向  | 柱頭×方向     | 柱頭Y方向      | ×方向せん             | Y方向せん | 断          |      |
| 5                                                                                                    | 10F    | 01      | 0.25             | 0.25   | 0.45      | 0.45       | 0.54              | 0.53  |            |      |
| 6                                                                                                    | 10F    | C2      | 0.41             | 0.23   | 0.57      | 0.39       | 0.51              | 0.46  |            |      |
| 7                                                                                                    | 10F    | C3      | 0.2              | 0.23   | 0.35      | 0.4        | 0.41              | 0.37  |            |      |
| 8                                                                                                    | 10F    | C4      | 0.3              | 0.17   | 0.42      | 0.32       | 0.37              | 0.29  |            |      |
| 9                                                                                                    | 9F     | C1      | 0.37             | 0.38   | 0.5       | 0.51       | 0.76              | 0.77  |            |      |
| 10                                                                                                    | 9F     | 02      | 0.33             | 0.35   | 0.43      | 0.45       | 0.54              | 0.64  |            |      |
| 1:                                                                                                    | 9F     | C3      | 0.3              | 0.28   | 0.4       | 0.39       | 0.58              | 0.51  |            |      |
| 12                                                                                                    | 9F     | C4      | 0.24             | 0.22   | 0.33      | 0.33       | 0.39              | 0.4   |            |      |
| 13                                                                                                    | 8F     | C1      | 0.47             | 0.49   | 0.55      | 0.57       | 0.98              | 0.99  |            |      |
| 14                                                                                                    | 8F     | C2      | 0.43             | 0.45   | 0.51      | 0.52       | 0.69              | 0.81  |            |      |
| 15                                                                                                    | 8F     | C3      | 0.4              | 0.39   | 0.47      | 0.47       | 0.74              | 0.66  |            |      |
| 16                                                                                                    | 8F     | C4      | 0.33             | 0.32   | 0.4       | 0.39       | 0.51              | 0.51  |            |      |
| 17                                                                                                    | 7F     | C1      | 0.47             | 0.5    | 0.43      | 0.45       | 1.02              | 1.05  |            |      |
| 18                                                                                                    | 7F     | C2      | 0.4              | 0.46   | 0.39      | 0.42       | 0.7               | 0.87  |            |      |
| 19                                                                                                    | 7F     | C3      | 0.4              | 0.38   | 0.37      | 0.35       | 0.79              | 0.67  |            |      |
| 20                                                                                                    | 7F     | C4      | 0.31             | 0.31   | 0.29      | 0.28       | 0.51              | 0.52  |            |      |
|                                                                                                    | 4 F    | 符号ごとの材  | 食定值_15           | +      |           | : 4        |                   |       |            | •    |
| 準備                                                                                                    | 睆了 📓   |         |                  |        |           |            | 8 🗉 -             |       | +          | 100% |

| × 🖬 🔊                                      | - ¢                               |                  |         | 符号                | ごとの検定値_15.0 | sv - Excel                                                  |                                 |                | ?                                    | A – D       | × |
|--------------------------------------------|-----------------------------------|------------------|---------|-------------------|-------------|-------------------------------------------------------------|---------------------------------|----------------|--------------------------------------|-------------|---|
| ファイル ホ・                                    | ーム 挿入                             | ページ レイアウト        | 数式 デー   | タ 校閲              | 表示 開発       | アドイン Do                                                     | cuWorks チー                      | ム 断面算定         |                                      | *           | D |
| より付け 、 、 、 、 、 、 、 、 、 、 、 、 、 、 、 、 、 、 、 | MS Pゴシック<br>B <i>I <u>U</u> マ</i> | • 11             | · A A ≡ | ≡ = %·<br>= = € ₽ | ■           | <ul> <li>▼ ■ 条件</li> <li>% * ■ テーゴ</li> <li>■ セル</li> </ul> | ・付き書式 、<br>ブルとして書式設定<br>のスタイル 、 | 翻挿入 ▼<br>副開除 ▼ | ∑ · A<br>Z<br>·<br>並べ替えと<br>・ フィルター・ | ★素と     選択▼ |   |
| <b>シ</b> ルプボード 「ュ                          |                                   | フォント             | ra      | 配置                | 5 数值        | E G                                                         | スタイル                            | セル             | 編集                                   |             |   |
| M45                                        | • : X                             | $\checkmark f_x$ |         |                   |             |                                                             |                                 |                |                                      |             |   |
| A                                          | В                                 | С                | D       | Е                 | F           | G                                                           | Н                               | Ι              | J                                    | К           |   |
| 5                                          |                                   |                  |         |                   |             |                                                             |                                 |                |                                      |             |   |
| 16 大梁                                      |                                   |                  |         |                   |             |                                                             |                                 |                |                                      |             | I |
| 7 階                                        | 符号                                | 始端曲げ上端           | 始端曲げ下端  | 中央曲げ上端            | 中央曲げ下端      | 終端曲げ上端                                                      | 終端曲げ下端                          | 始端せん断          | 中央せん断                                | 終端せん断       | l |
| 8 RF                                       | G1                                | 0.6              | 0.3     | 0.16              | 0.34        | 0.6                                                         | 0.3                             | 0.66           | 0.66                                 | 0.66        | l |
| 9 RF                                       | G2                                | 0.46             | 0.02    | 0.07              | 0.31        | 0.47                                                        | 0.01                            | 0.42           | 0.42                                 | 0.42        | l |
| 0 RF                                       | G3                                | 0.43             | 0.24    | 0.12              | 0.24        | 0.43                                                        | 0.24                            | 0.48           | 0.48                                 | 0.48        | l |
| 1 RF                                       | G4                                | 0.7              | 0       | 0.1               | 0.52        | 0.72                                                        | 0                               | 0.59           | 0.59                                 | 0.59        | ł |
| 2 RF                                       | FG1                               | 0                | 0       | 0                 | 0           | 0                                                           | 0                               | 0              | 0                                    | 0           | l |
| 3 10F                                      | G1                                | 0.89             | 0.76    | 0.32              | 0.54        | 0.89                                                        | 0.76                            | 0.86           | 0.86                                 | 0.86        | ł |
| 4 10F                                      | G2                                | 0.62             | 0.32    | 0.17              | 0.33        | 0.62                                                        | 0.31                            | 0.53           | 0.54                                 | 0.54        | ł |
| 5 10F                                      | G3                                | 0.66             | 0.57    | 0.25              | 0.39        | 0.66                                                        | 0.57                            | 0.69           | 0.69                                 | 0.69        | ł |
| 6 10F                                      | G4                                | 0.94             | 0.46    | 0.25              | 0.51        | 0.93                                                        | 0.44                            | 0.73           | 0.73                                 | 0.73        | ł |
| / 10F                                      | FGI                               | 0                | 0       | 0.44              | 07          | 0                                                           | 1.00                            | 0.00           | 0.000                                | 0.00        | ł |
| 8 95                                       | GI                                | 1.13             | 1.08    | 0.44              | 0.7         | 1.13                                                        | 1.08                            | 0.89           | 0.89                                 | 0.89        | ł |
| 9 95                                       | G2                                | 0.75             | 0.52    | 0.25              | 0.43        | 0.77                                                        | 0.51                            | 0.05           | 0.00                                 | 0.00        | ł |
| 9F                                         | Go                                | 0.03             | 0.76    | 0.33              | 0.5         | 0.03                                                        | 0.76                            | 0.62           | 0.82                                 | 0.82        | ł |
| DI BF                                      | EC1                               | 1.15             | 0.70    | 0.00              | 0.05        | 1.10                                                        | 0.74                            | 0.78           | 0.78                                 | 0.78        | ł |
| 53 8F                                      | G1                                | 13               | 1 31    | 0.53              | 082         | 13                                                          | 1 31                            | 09             | 0                                    | 09          | ł |
|                                            | 符号プトの                             | 検定値 15           | A       | 0.00              | 0.02        | :                                                           | 4                               | 0.5            | 0.0                                  | 0.0         |   |
| P                                          | 195200                            | 现化但_13           | Ð       |                   |             | :                                                           | •                               |                | _                                    |             | P |
| 「備完了 🔡                                     |                                   |                  |         |                   |             |                                                             |                                 | ₩ 8 .          | · · · · ·                            | + 100       | % |